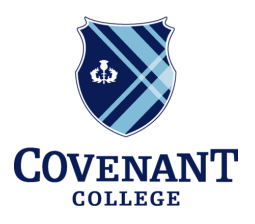

## **MASTER OF ARTS IN TEACHING**

Learning. Serving. Transforming.

## Register For the GACE Content Assessment

Notes:

- All MAT students must pass the Georgia Assessment for the Certification of Educators (GACE) assessment which corresponds to their content field in order to be eligible for a teaching certificate.
- For information about which GACE assessment you should take, visit <u>https://www.gace.ets.org/about/assessments</u>.

## Directions:

- 1. Login to your MyPSC account.
- 2. Click on the "Assessments" tab.
- 3. Select **reason #3** as your reason for registering.
- 4. Scroll to the bottom of the page.
- 5. Select the appropriate assessment, then click "Add."
- 6. When your registration request has been approved, you will see "eligibility granted" at the very bottom of the webpage, and a list of the assessments for which you have been approved.
- 7. Click the registration link (to the right of the assessment's name).
- 8. You will be redirected to the GACE ETS website.
- 9. Click "sign in," and create an account.
  - a. Be sure that your information *exactly* matches the information you used when registering for your MyPSC account!
- 10. Sign in to your GACE account, and register for the assessment.
  - a. Select **reason #3 (for employment purposes/going to enroll in an** educator preparation program/MAT) as your reason for testing.
  - b. Please register for a test date in May or early June.
  - c. <u>Be sure to add Covenant College as a score recipient!</u>
  - d. Have a credit or debit card ready to make your payment.